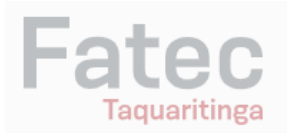

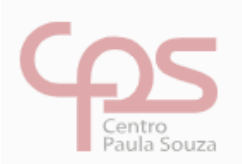

## TROCA DE SENHA DO E-MAIL INSTITUCIONAL

Este tutorial irá guiá-lo através de passos para redefinição da senha do e-mail institucional. Siga as instruções abaixo:

- Acesse: <u>http://www.fatec.sp.gov.br</u>
- Clique no ícone "e-mail Institucional"

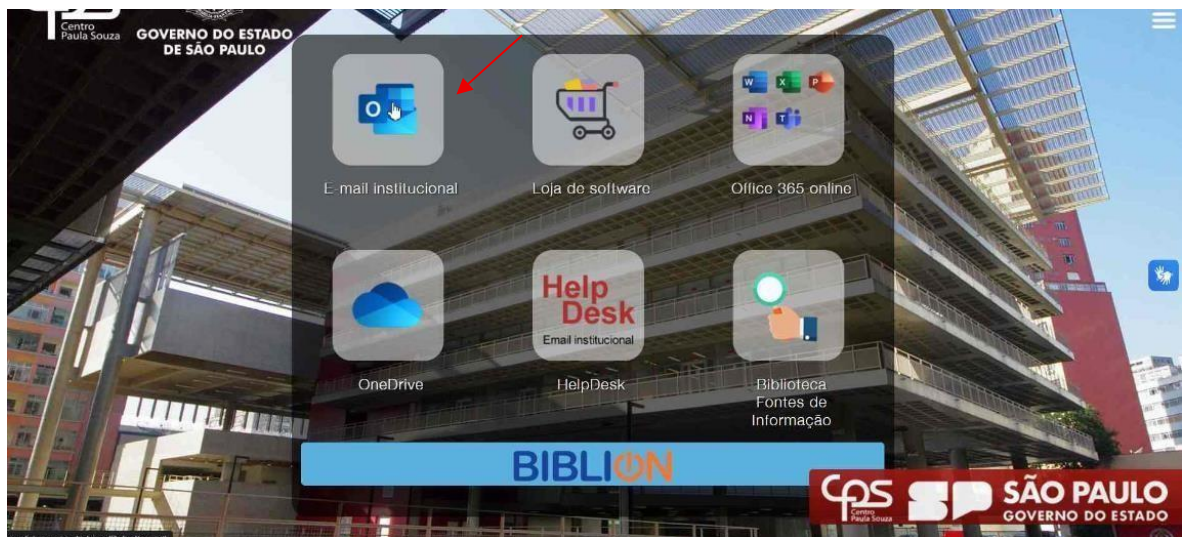

Clique no ícone "Redefinir Senha"

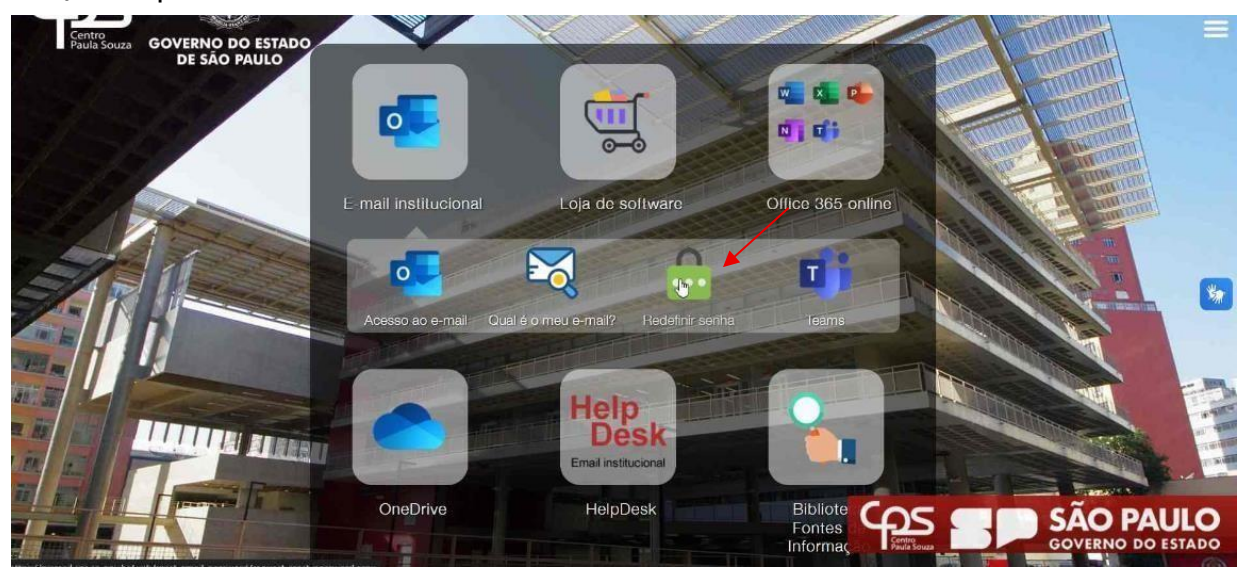

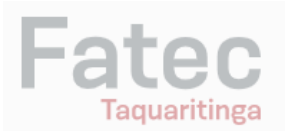

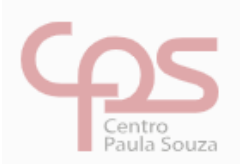

Constra Fondation **SÃO PAULO** 

GOVERNO DO ESTADO

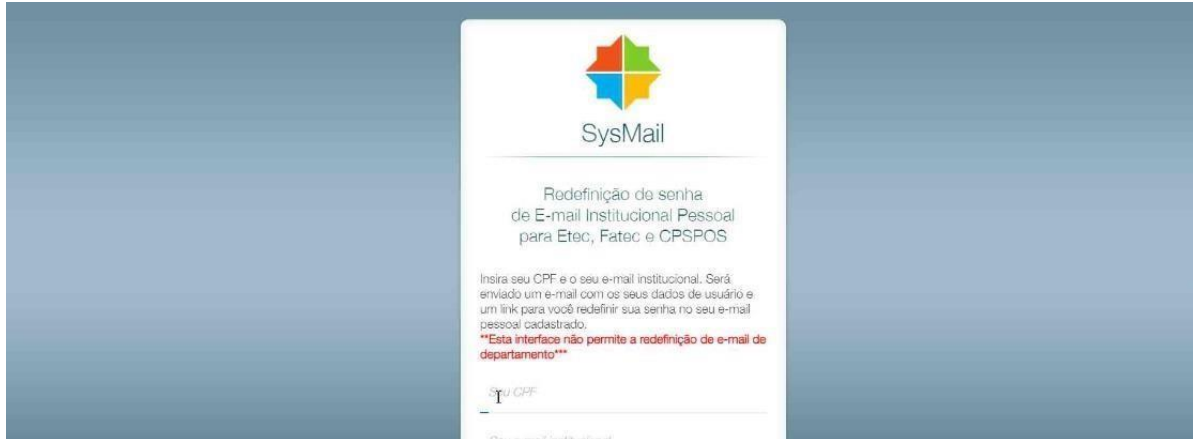

Aparecerá uma tela para o usuário digitar seu CPF e e-mail institucional

• Será enviado um link para seu e-mail pessoal, NÃO é o e-mail institucional

Enviar e-mail

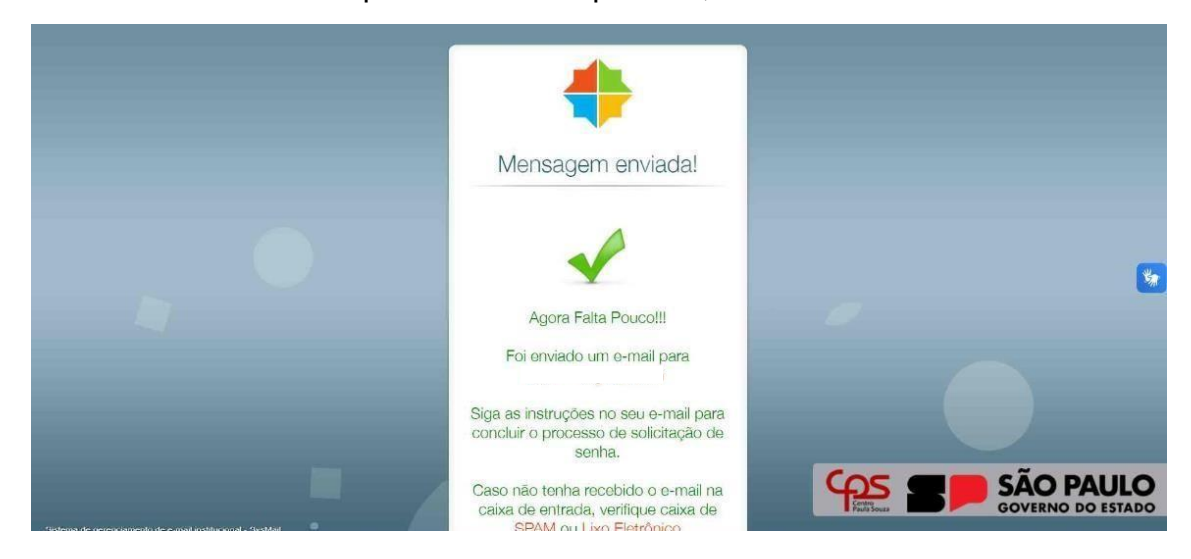

- Caso o e-mail não apareça na caixa de entrada, verifique seu SPAM ou Lixo Eletrônico
- No e-mail irá conter os dados de solicitação de redefinição de senha do email institucional, aperte no link que está escrito "clique aqui"

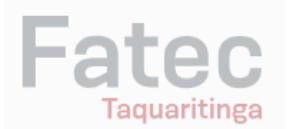

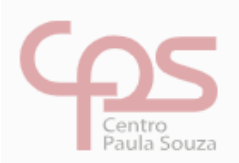

Seguem os dados da solicitação de redefinição da sua senha do e-mail institucional

Para concluir está solicitação de redefinição de senha você deve \_\_\_\_\_clicar aqui!.

 Após isso será enviado para seu e-mail pessoal dados para acessar seu e-mail institucional

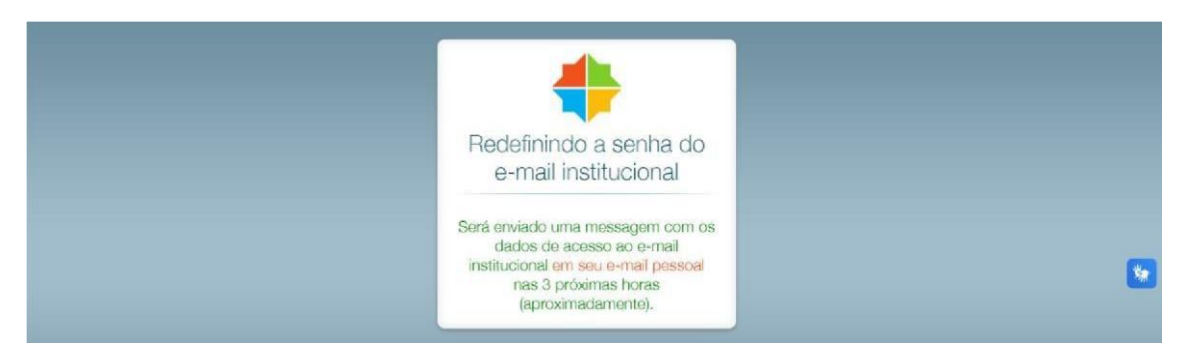

- No e-mail enviado para você deverá conter: seu e-mail institucional e a senha temporária
- Acesse o site <u>http://www.fatec.sp.gov.br</u> e clique no ícone e-mail institucional, após isso clique no ícone "acessar e-mail"

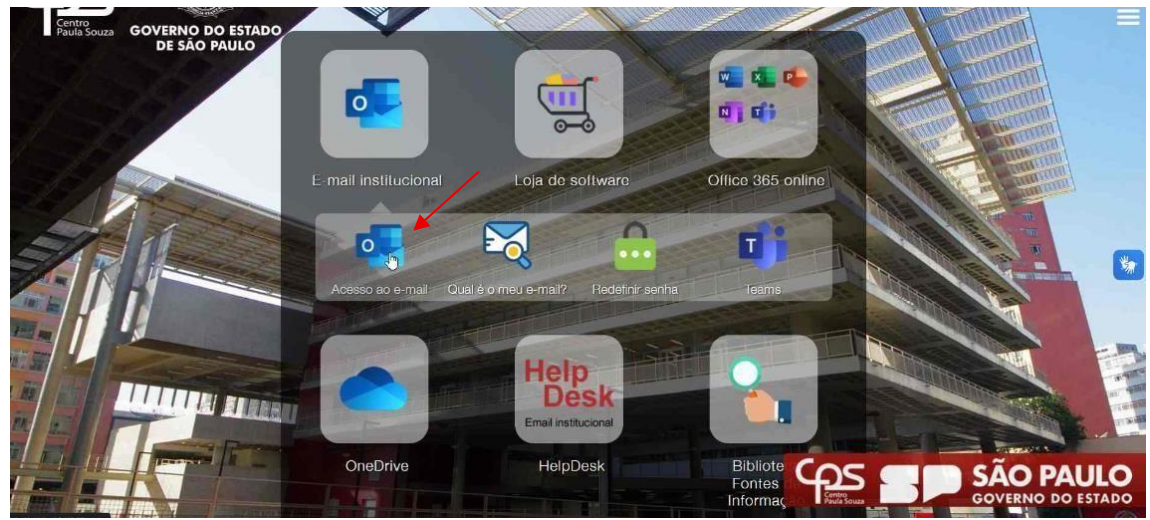

• Digite seu e-mail institucional e sua senha temporária

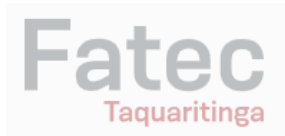

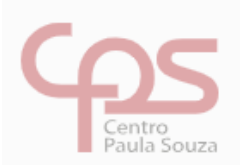

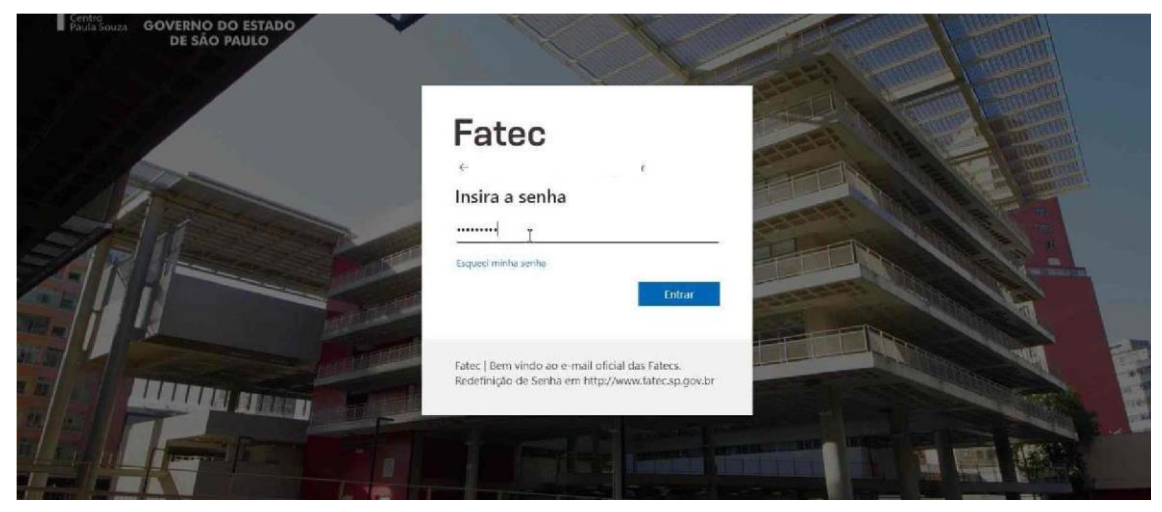

 Após digitar irá aparecer para você verificar sua identidade, a verificação pode ocorrer através de mensagem ou ligação para o seu número de celular, será enviado um código

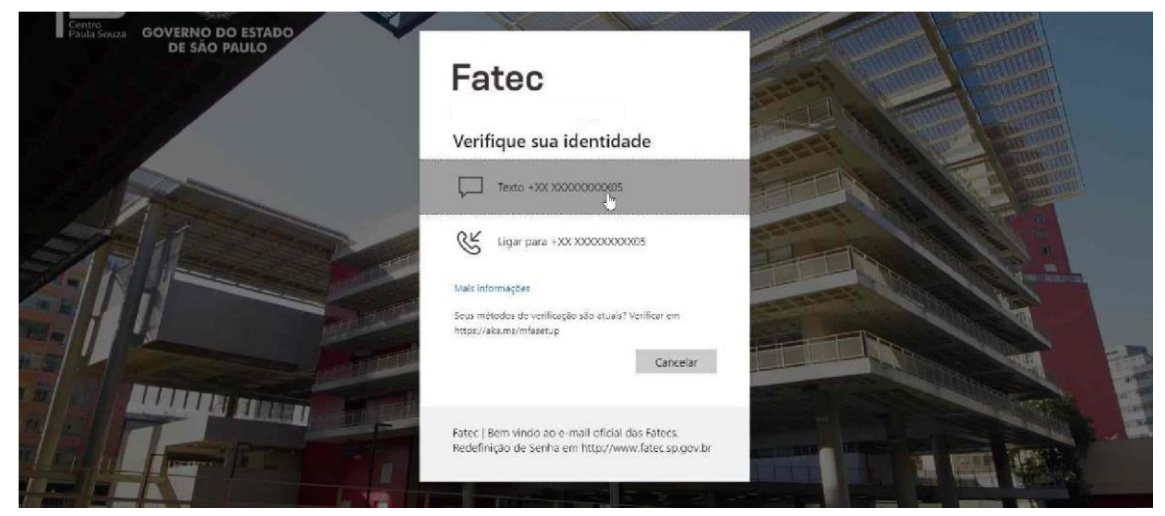

- Após a ligação ou mensagem, você vai digitar o código que você recebeu
- Após isso digite a senha temporária que foi enviada no seu e-mail e digite sua nova senha
- Após a definição da nova senha você já será conectado no seu Teams.